Источник: РосКвартал® — интернет-служба №1 для управляющих организаций https://roskvartal.ru//wiki/gis-zhkh

## Раздел «Реестр счетов»

Откройте раздел «Реестр счетов».

Нажмите кнопку «Добавить специальный счёт». Откроется следующее окно.

Начните последовательно заполнять поля. Под датой вступления в силу понимается дата открытия счёта капитального ремонта. Адрес дома выбирается при помощи системы – кнопка «Выбрать».

Основанием принятого решения о формировании фонда капитального ремонта служит протокол ОСС, на котором было принято такое решение. Если вы уже загружали протокол в систему, нажмите «Выбрать протокол» и по адресу МКД найдите необходимый документ.

Если протокол ОСС загружается впервые, нажмите «Добавить протокол». Укажите для него номер, дату. Загрузите файл.

Далее укажите информацию о специальном счёте.

Дата открытия счёта берётся из выписки из банка. Отмечаются:

- БИК кредитной организации,
- номер счёта.

Прикладывается справка об открытии счёта.

Обратите внимание, если выбран способ формирования фонда капитального ремонта – региональный оператор, управляющей организации эту вкладку заполнять не нужно. Это обязанность регионального оператора по капитальному ремонту.

• Владелец специального счёта

Источник: РосКвартал® — интернет-служба №1 для управляющих организаций https://roskvartal.ru//wiki/gis-zhkh